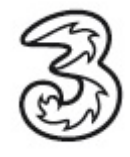

## Einrichtung Ihres 3 E-Mailaccounts unter MAC OS X 10.4.10

Im folgenden Dokument erhalten Sie eine Einleitung zum Versenden und Empfangen Ihrer 3 E-Mails über Mail unter MAC OS X 10.4.10.

In wenigen Schritten können Sie Ihre Kommunikation noch einfacher und flexibler gestalten. Vorraussetzung für das Versenden und Empfangen ist, dass Sie schon über eine gültige 3 E- Mailadresse verfügen.

Sollte dies nicht der Fall sein, registrieren Sie sich bitte kostenfrei unter www.drei.at.

Stellen Sie vorerst eine Verbindung zum Internet her. Öffnen Sie Mail aus der Menüleiste.

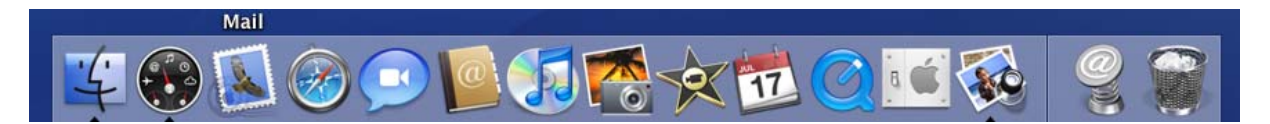

Sollten Sie noch keinen Account eingerichtet haben, öffnet sich automatisch der Konfigurationsassistent. Klicken Sie auf **Fortfahren.** 

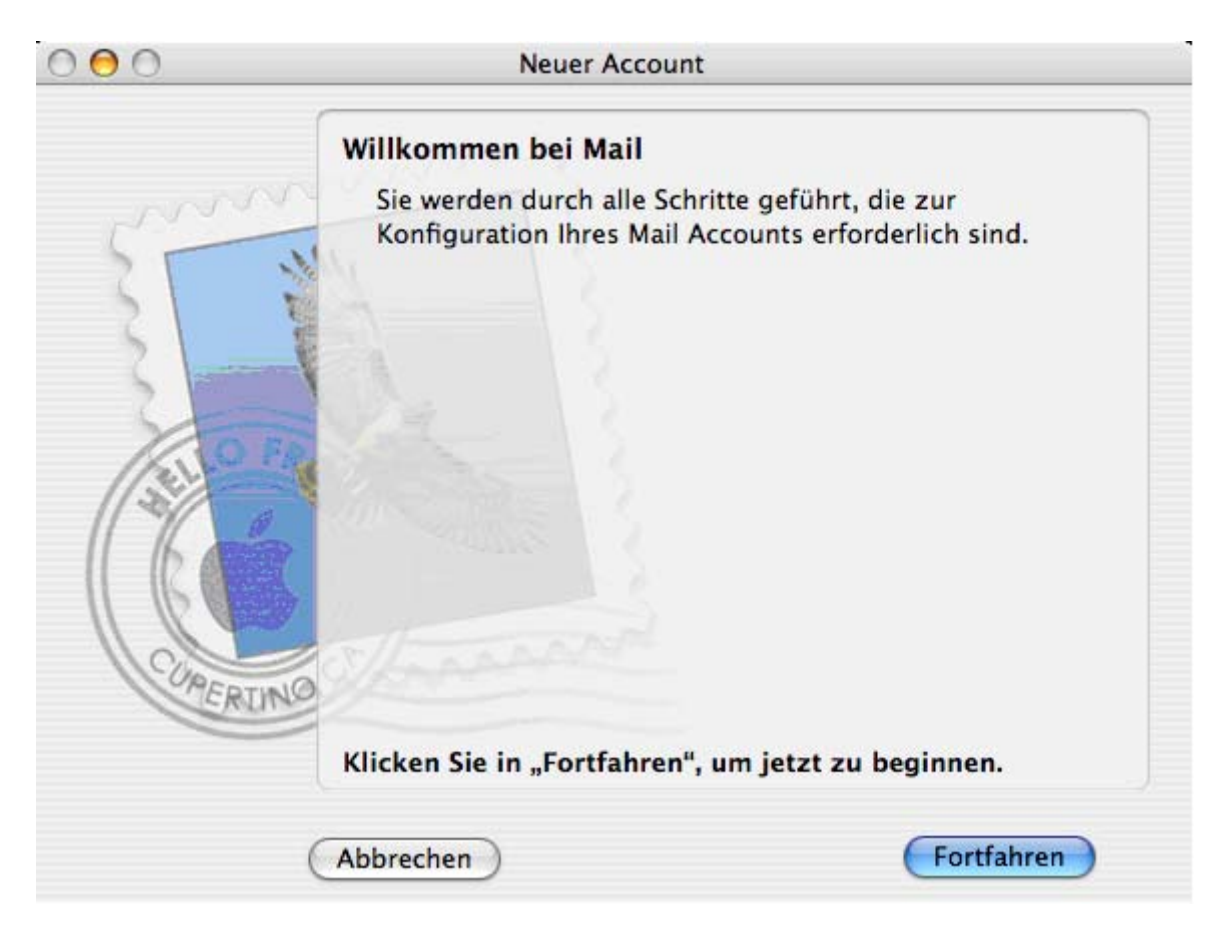

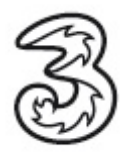

Sollte sich der Konfigurationsassistent nicht automatisch starten, können Sie den Assistenten unter Ablage > Account hinzufügen manuell starten.

| 🧉 Mail         | Ablage Bearbeiten D    | Darstellung            | 9 Postfach E-Mail Format Fenster Hilfe |
|----------------|------------------------|------------------------|----------------------------------------|
| 00             | Neue E-Mail            | ЖN                     | drei — Lokal (0 E-Mails)               |
|                | Neues Fenster          | ~₩N                    |                                        |
| E-Mail(s) lösc | Schließen              | жw                     | An alle Weiterleiten Neu Empfangen     |
| Absende        | Sichern unter          | ∂፝፞፝፞ <mark></mark> #S | Betreff                                |
|                | Als Entwurf sichern    | ₩S                     |                                        |
|                | Anhang hinzufügen      | <mark>ጉ</mark> ₩Α      |                                        |
|                | Anhänge sichern        |                        |                                        |
|                | Account hinzufügen     |                        |                                        |
|                | Postfächer importierer | ı                      |                                        |
|                | Papierformat           | <mark>ዮ</mark> װ₽      |                                        |
|                | Drucken                | ЖP                     |                                        |

Wählen Sie im ersten Punkt als Servertyp: POP aus und vervollständigen die fehlenden Angaben.

|                     | Allgemeine Informati                                                                                                  | onen                                               |            |  |
|---------------------|----------------------------------------------------------------------------------------------------|----------------------------------------------------|------------|--|
| m                   | Servertyp:                                                                                                    | POP                                                | +          |  |
| STY                 | Beschreibung:                                                                                                    | drei                                               |            |  |
| 2 3                 | Vollständiger Name:                                                                                                   | Max Mustermann                                     |            |  |
| 3                   | E-Mail-Adresse:                                                                                                    | Max.Mustermann@drei                                | .at        |  |
| CURERING            |                                                                                                    |                                                    |            |  |
| ?                   | Abbrechen                                                                                                    |                                                    | Fortfahren |  |
| Beschreibung:       | Dieser Name kann beliebig gewählt werden. Unter diesen Namen scheint Ihr Account in der Kontoauflistung von Mail auf. |                                                    |            |  |
| Vollständiger Name: | Dieser Name wird im "Von"                                                                                             | Feld der E-Mail angezeig                           | t.         |  |
| E-Mailadresse:      | Bitte die E-Mailadresse we<br>Registrierung vergeben ha                                                               | lche Sie sich bei der<br>ben auf www.drei.at einge | eben.      |  |

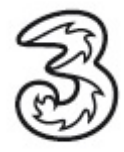

Vervollständigen Sie im nächsten Fenster die fehlenden Angaben.

| 0 0      | Neuer Account                    |                            |
|----------|----------------------------------|----------------------------|
|          | Server für eintreffende E-Ma     | ills                       |
| ww       | Server für eintreffende E-Mails: | pop3.drei.at               |
| 5        | Mr.                              | Beispiel: mail.beispiel.de |
| 51       | Benutzername:                    | Max.Mustermann@drei.at     |
| 2        | Kennwort:                        | •••••                      |
| COMERTIN | NO                               |                            |
| ?)       | Abbrechen                        | Zurück Fortfahren          |

Server für eintreffende E-Mails: pop3.drei.at

Benutzername:

Ihre E-Mailadresse welche Sie sich bei der Registrierung auf www.drei.at vergeben haben.

Kennwort:

Das Kennwort eingeben welches Sie sich bei der Registrierung auf www.drei.at vergeben haben.

Nach Eingabe Ihrer Daten klicken Sie auf **Fortfahren.** Mail versucht nun eine Verbindung zum Eingangsserver aufzubauen. Sollten Sie hier eine Fehlermeldung bekommen, überprüfen Sie Ihre Angaben und stellen Sie sicher, dass Sie eine aktive Internetverbindung haben.

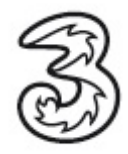

Im nächsten Fenster für Identifizierung Kennwort auswählen. Kein Haken bei SSL verwenden setzen.

| 000         | Neuer A              | Account                        | 8          |
|-------------|----------------------|--------------------------------|------------|
| ~~~~        | Sicherheit für eintr | r <b>effende E-Mails</b><br>en |            |
| Sel COMERIN | Identifizierung:     | Kennwort                       |            |
| ?           | Abbrechen            | Zurück                         | Fortfahren |

Im nächsten Fenster die fehlenden Angaben vervollständigen und auf Fortfahren klicken.

| 000   | Neuer Account                               |
|-------|---------------------------------------------|
|       | Server für ausgehende E-Mails               |
| m     | Server für ausgehende E-Mails: smtp.drei.at |
| 5     | Beispiel: smtp.beispiel.de                  |
| 5     | ldentifizierung verwenden                   |
| 51    | Benutzername:                               |
| 2     | Kennwort:                                   |
| 10    | FR                                          |
| 1/20  |                                             |
| 11 16 |                                             |
|       |                                             |
|       | and some                                    |
| OPER  | INO                                         |
| -     |                                             |
|       |                                             |
|       |                                             |
| ()    | Abbrechen                                   |

Server für ausgehende E-Mails: smtp.drei.at

Keinen Haken bei Identifizierung verwenden setzen.

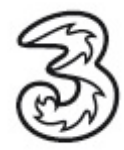

Mail versucht zunächst eine Verbindung zum Ausgangsserver aufzubauen. Sollten sie eine Fehlermeldung erhalten, überprüfen Sie Ihre Eingaben und stellen Sie sicher dass Sie eine aktive Internetverbindung haben.

| 000 | Neuer Account                                                                                                    |       |
|-----|----------------------------------------------------------------------------------------------------|-------|
|     | Server für ausgehende E-Mails                                                                                                    |       |
|     | Server für ausgehende E-Mails: smtp.drei.at<br>Beispiel: smtp.beispiel.de<br>Identifizierung verwenden<br>Benutzername:<br>Kennwort:<br>Verbindung zum SMTP-Server "smtp.drei.at" überprüfen |       |
| ?   | (Abbrechen) Zurück Fortfa                                                                                                    | ahren |

Das nächste Fenster mit Fortfahren bestätigen. Kein Haken bei SSL verwenden setzen.

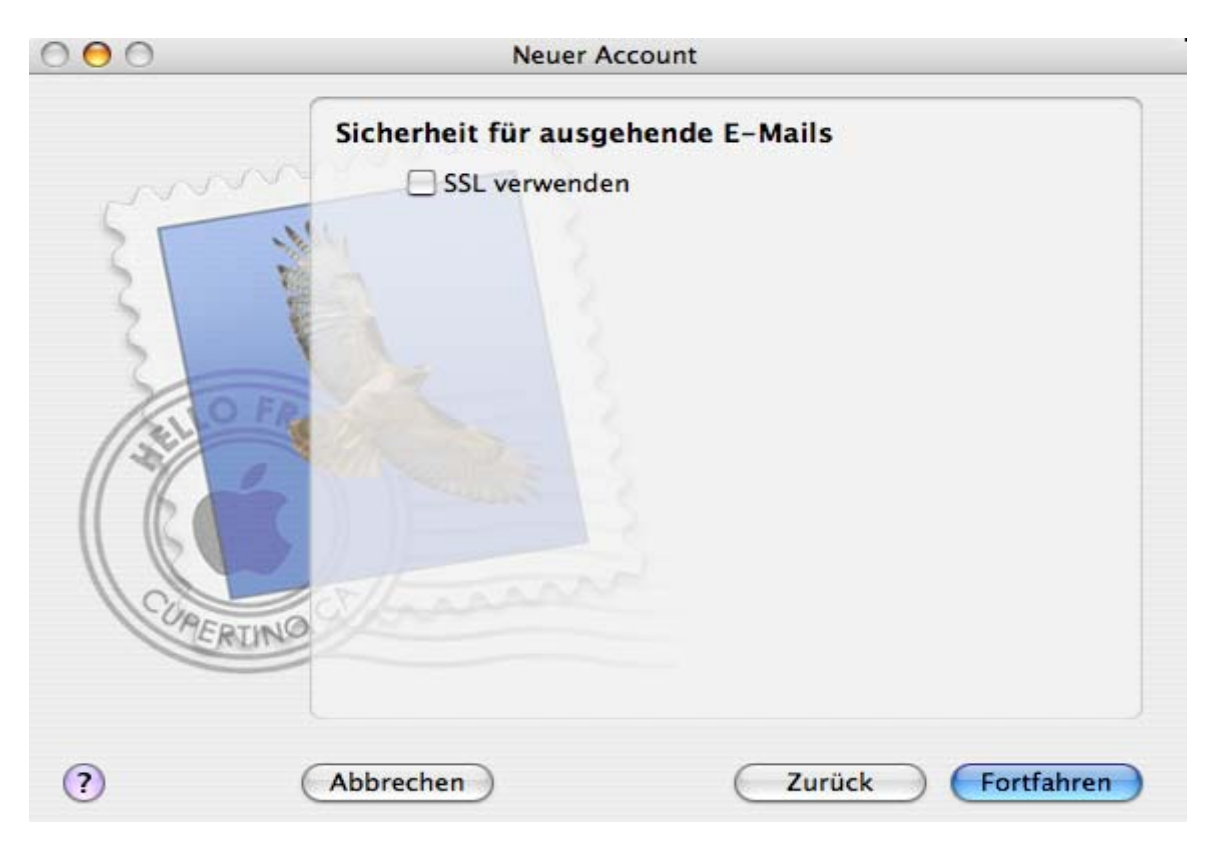

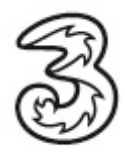

Sie erhalten eine Zusammenfassung Ihrer Eingaben. Überprüfen und bestätigen Sie Ihre Eingaben mit **Fortfahren.** 

| Acc      | ount-Zusammenfassung                       |
|----------|--------------------------------------------|
| m        | Account-Beschreibung: drei                 |
| 1111     | Vollständiger Name: Max Mustermann         |
|          | E-Mail-Adresse: Max.Mustermann@drei.at     |
| 3 12     | Benutzername: Max.Mustermann@drei.at       |
| Ser      | ver für eintreffende E-Mails: pop3.drei.at |
| O FR     | SSL: deaktiviert                           |
| Ser      | rver für ausgehende E-Mails: smtp.drei.at  |
|          | SSL: deaktiviert                           |
|          |                                            |
| CURERINO |                                            |
|          |                                            |
|          |                                            |
| Abb      | rechen Zurück Fortfahren                   |

Schließen Sie die Einrichtung Ihres 3 E-Mail Accounts mit einem Klick auf Fertig ab.

| 000    | Neuer Account                                                                                                    |
|--------|----------------------------------------------------------------------------------------------------|
|        | Zusammenfassung         Ein neuer Account wurde erstellt.         In der Einstellung "Accounts" können Sie Ihre Account-Informationen ändern.         Postfächer importieren         Weiteren Account erstellen |
| CORERI | Abbrechen Zurück Fertig                                                                                                    |

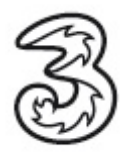

Um Ihre Einstellungen einzusehen oder zu verändern, öffnen Sie den Account unter **Mail >** Einstellungen.

| Ś   | Mail Ablage Bearb | eiten [ | Darstellung Postfach E-Mail Format Fenster Hilfe                                                                                                    |
|-----|-------------------|---------|----------------------------------------------------------------------------------------------------|
| 0   | Über Mail         |         | drei — Lokal (0 E-Mails)                                                                                                    |
| E-M | Einstellungen     | ж,      | the second second secon |
| • • | Dienste           | •       | Betreff                                                                                                    |
|     | Mail ausblenden   | жн      |                                                                                                    |
| - 1 | Alle einblenden   | Ϋ́Η     |                                                                                                    |
| - 1 | Mail beenden      | ЖQ      |                                                                                                    |
|     |                   |         | 0                                                                                                    |

Unter **Account Informationen** sehen Sie Ihre Einstellungen zum Posteingangsserver.

| $\Theta \cap \Theta$ | Accounts                                                                                                    | 0 |
|----------------------|----------------------------------------------------------------------------------------------------|---|
| Allgemein Account    | Werbung Schrift & Farbe Darstellung Verfassen Signaturen Regeln                                                       |   |
| Accounts             | Account-Informationen Postfach-Verhalten Erweitert                                                                    |   |
| РОР                  | Server-Typ: POP                                                                                                    |   |
|                      | Beschreibung: drei                                                                                                    |   |
|                      | E-Mail-Adresse: Mustermann@drei.at                                                                                    |   |
|                      | Vollständiger Name: Max Mustermann                                                                                    |   |
|                      | Server-Name: pop3.drei.at                                                                                             |   |
|                      | Benutzername: Mustermann@drei.at                                                                                      |   |
|                      | Kennwort:                                                                                                    |   |
|                      | SMTP-Server: smtp.drei.at                                                                                             | 2 |
|                      | Server-Einstellungen                                                                                                  |   |
|                      |                                                                                                    |   |
| + -                  | (                                                                                                    | ? |
| Beschreibung:        | Dieser Name kann beliebig gewählt werden. Unter diesen Namen scheint Ihr Account in der Kontoauflistung von Mail auf. |   |
| E-Mailadresse:       | Hier bitte die E-Mailadresse eingeben welche Sie sich bei der Registrierung auf <u>www.drei.at</u> vergeben haben.    |   |
| Vollständiger Name   | Dieser Name wird im "Von" Feld der E-Mail angezeigt.                                                                  |   |
| Servername:          | pop3.drei.at                                                                                                    |   |

Benutzername:Hier bitte die E-Mailadresse eingeben welche Sie sich bei der<br/>Registrierung auf <u>www.drei.at</u> vergeben haben.Kennwort:Das Kennwort eingeben welches Sie sich bei der<br/>Registrierung auf <u>www.drei.at</u> vergeben haben.

Unter dem Punkt Server-Einstellungen sehen Sie Ihre Einstellungen zum Postausgangsserver.

| SMTP-Server:                                        | smtp.drei.at                                      |
|-----------------------------------------------------|---------------------------------------------------|
| Wenden Sie sich an Ihrei<br>folgende erweiterte Opt | n Systemadministrator, bevor Sie<br>ionen ändern: |
| Server-Port:                                        | 25                                                |
|                                                     | SSL verwenden                                     |
| Identifizierung:                                    | Keine                                             |
| Benutzername:                                       | Beispiel: peter                                   |
| Kennwort:                                           |                                                   |
| ?                                                   | Abbrechen OK                                      |
| Serverport: 25                                      |                                                   |
| SSL verwenden:                                      | kein Haken                                        |
| Identifizierung:                                    | keine                                             |

leer

Benutzername:

leer

Kennwort:

B

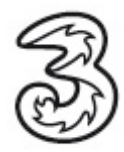

Unter der Registerkarte Erweitert sehen Sie Ihre erweiterten Einstellungen zum Posteingangsserver.

| $\Theta \cap \Theta$           | Accounts                                                                                                    | $\supset$ |
|--------------------------------|----------------------------------------------------------------------------------------------------|-----------|
| Allgemein Accounts             | Werbung Schrift & Farbe Darstellung Verfassen Signaturen Regeln                                                                                                    |           |
| Accounts<br>POP Account<br>POP | Account-Informationen       Postfach-Verhalten       Erweitert <ul> <li>Diesen Account aktivieren</li> <li>Beim Empfang von E-Mails ebenfalls berücksichtigen</li> <li>Nach Erhalt einer E-Mail Kopie vom Server löschen:</li> <li>Nach einer Woche</li> <li>Jetzt löschen</li> </ul> <ul> <li>Impfang von E-Mails größer als</li> <li>KB bestätigen</li> <li>Account-Ordner: ~/Library/Mail</li> <li>Auswählen</li> </ul> <ul> <li>Wenden Sie sich an Ihren Systemadministrator, bevor Sie folgende erweiterte Optionen ändern:</li> <li>Port: 110</li> <li>SSL verwenden</li> <li>Identifizierung:</li> <li>Kennwort</li> </ul> |           |
| + -<br>Port:                   | 110                                                                                                    |           |

SSL verwenden: kein Haken setzen

Identifizierung: Kennwort

Sie benötigen Hilfe? Rufen Sie uns kostenfrei unter 0800-303030 an. Unsere Mitarbeiter im 3Serviceteam freuen sich auf Ihren Anruf.

Der Inhalt dieses Dokuments dient dem Kundenservice. 3 behält sich sämtliche Rechte vor.

©Hutchison 3G Austria GmbH Stand November 2007